## Steps for paying your PTK Membership Fee online

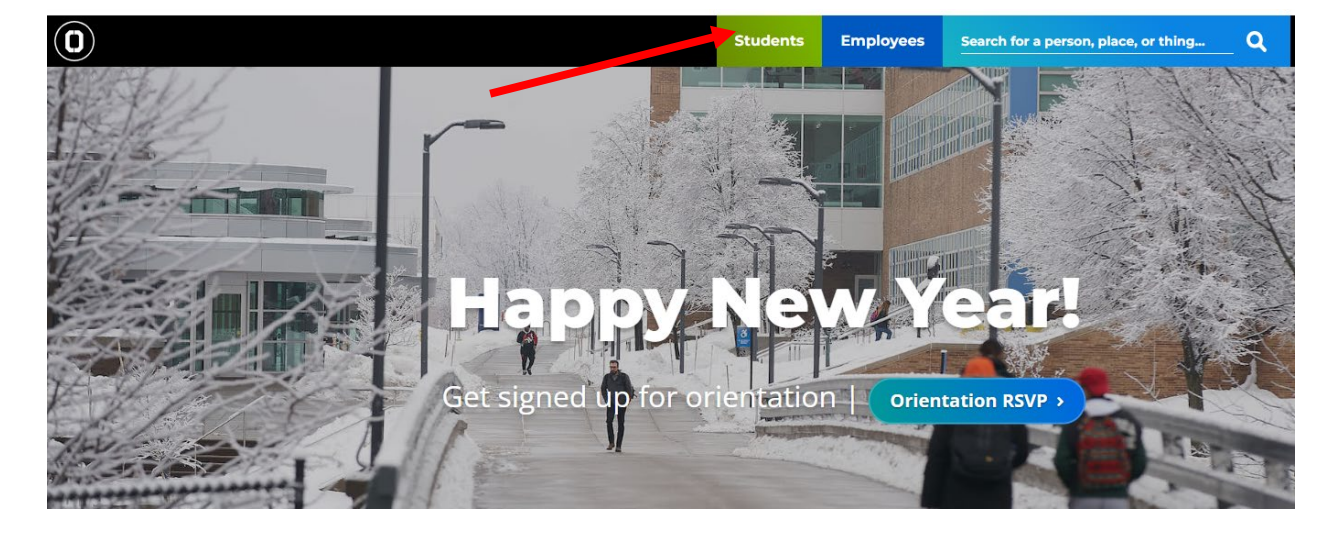

1. Go to sunyocc.edu and click on Students.

2. Select MyOCC.

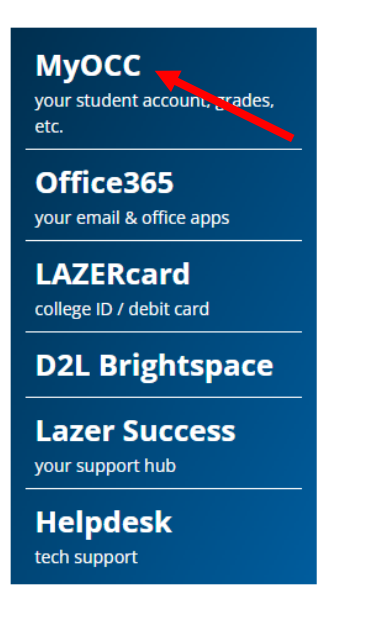

3. Enter your User name.

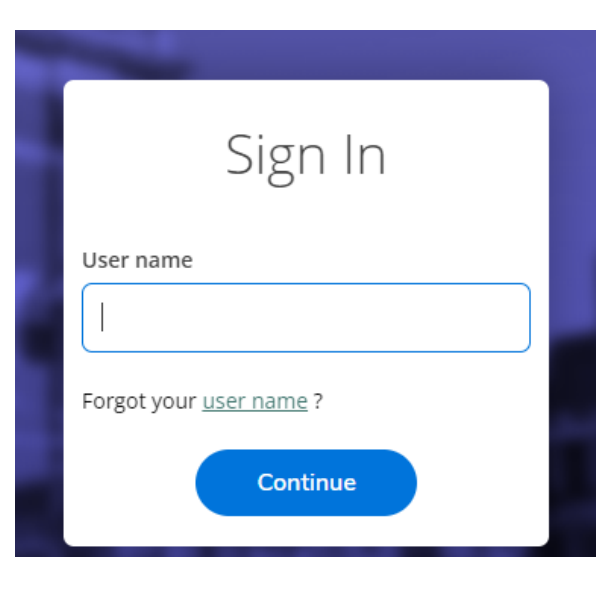

4. Enter your User Name and Password.

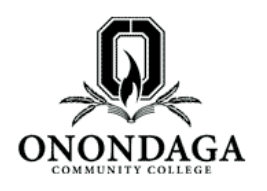

## Central Authentication Service (CAS)

| Enter your User Name and<br>Password <u>CAS Login Help</u>                 | The CAS Login page enable<br>information, please review<br><u>CAS Login Help</u> |
|----------------------------------------------------------------------------|----------------------------------------------------------------------------------|
| User Name:                                                                 | If you forgot or need to                                                         |
| Password:                                                                  |                                                                                  |
| Reset Password (Current Students and Starr) Reset Password (All Others)    |                                                                                  |
| <ul> <li><u>Warn me before logging me into other</u><br/>sites.</li> </ul> |                                                                                  |
| LOGIN clear change password                                                |                                                                                  |

5. Select the Bank Icon on the left side of the screen. This opens up the *Financial Information* menu.

| ≡             | <b>O</b> MyOCC                                                |
|---------------|---------------------------------------------------------------|
| A             | Hello, Welcome to MyOCC!<br>Choose a category to get started. |
| <b>₫</b>      | Notifications                                                 |
| ( <u>)</u> \$ | Title                                                         |
|               | Multiple Transcripts                                          |

6. Click on Student Finance and select Make a Payment.

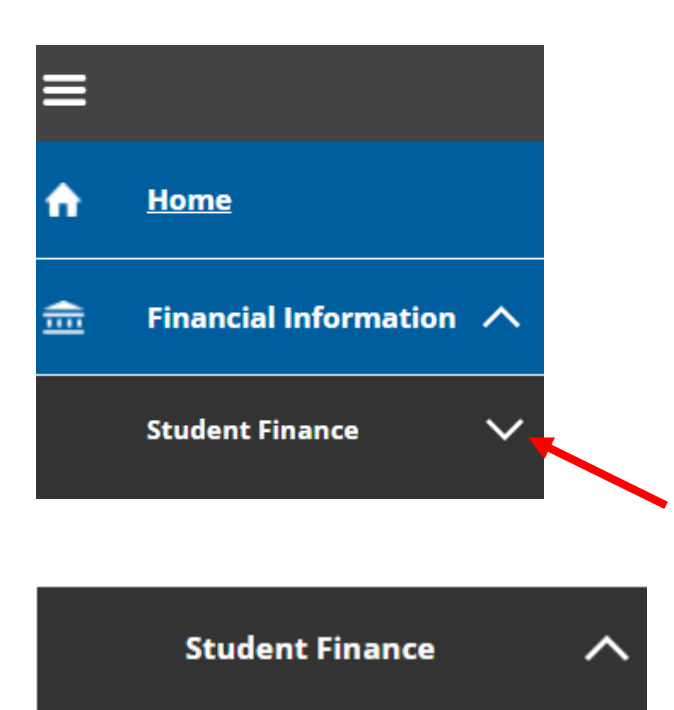

Account Summary

Nelnet Payment Plan

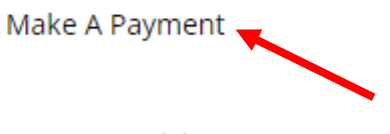

Account Activity

7. This will bring up your semester charges and your PTK Membership Fee will be listed under *Other*. The boxes next to each semester you owe for will automatically be checked and the amount to pay will show the balance owed.

| Total Payment : \$74.00 Choose a Payment Method 💙 |                                                                                                    | nod 🗸                          |               | Proceed to Payment  |                  |                                      |
|---------------------------------------------------|----------------------------------------------------------------------------------------------------|--------------------------------|---------------|---------------------|------------------|--------------------------------------|
| ٩                                                 | Alert: You will be taken to PayPal to complete your payment. If your payment does not process for any reason, please contact the bank that issued your card for assistance. Thank you. |                                |               |                     |                  |                                      |
| (                                                 | Collapse All                                                                                                    |                                |               |                     | Please Note: Amo | ounts Due may include credit amounts |
|                                                   | Spring 2024                                                                                                    |                                |               |                     |                  | \$63.00                              |
|                                                   | Select                                                                                                    | Item                           | Payment Group | Date Due            | Amount Due       | Amount to Pay                        |
|                                                   |                                                                                                    | Student Receivable             | ECOM          | 1/9/2024 (Overdue)  | \$63.00          | \$ 63.00                             |
|                                                   | Other                                                                                                    |                                |               |                     |                  | \$1100 ^                             |
|                                                   | Select                                                                                                    | Item                           | Payment Group | Date Due            | Amount Due       | Amount to Pay                        |
|                                                   |                                                                                                    | Phi Theta Kappa Membership Fee | ECOM          | 1/17/2024 (Overdue) | \$11.00          | s 11.00                              |

8. If you ONLY want to pay for your PTK Membership Fee. Make sure that you de-select the box next to any other term.

| 4 | Alert: You will be taken to PayPal to complete your payment. If your payment does not process for any reason, please contact the bank that issued your card for assistance. Thank you. |                                |               |                    |            |               |
|---|----------------------------------------------------------------------------------------------------|--------------------------------|---------------|--------------------|------------|---------------|
| ( | Collapse All Please Note: Amounts Due may include credit amounts.                                                                                                    |                                |               |                    |            |               |
|   | Spring 2024 \$809.00 ^                                                                                                    |                                |               |                    |            |               |
| / | Select                                                                                                    | Item                           | Payment Group | Date Due           | Amount Due | Amount to Pay |
| [ |                                                                                                    | Student Receivable             | ECOM          | 1/9/2024 (Overdue) | \$809.00   | \$            |
|   | Other                                                                                                    |                                |               |                    |            | \$11.00       |
|   | Select                                                                                                    | Item                           | Payment Group | Date Due           | Amount Due | Amount to Pay |
|   |                                                                                                    | Phi Theta Kappa Membership Fee | ECOM          | 1/17/2024          | \$11.00    | s 11.00       |

9. At the top of the screen, select the payment method you would like to use (MasterCard, Visa, Discover). Then select *Proceed to Payment*.

| Total Payment : \$11.00 Choose a Payment Method 💙                                                     | Proceed to Payment                                                         |
|----------------------------------------------------------------------------------------------------|----------------------------------------------------------------------------|
| Alert: You will be taken to PayPal to complete your payment. If your payment does not process for any | y reason, please contact the bank that issued your card for assistance. Th |
| Total Payment : \$11.00 Master Card                                                                   | Proceed to Payment                                                         |

## 10. On the next screen, confirm that the amount of payment is correct and click on the *Pay Now* button.

| (I) MyOCC                                                                                                    | <b>a</b> e.m.woods2 | 〔→ Sign out | 🕜 Help | 1     |
|----------------------------------------------------------------------------------------------------|---------------------|-------------|--------|-------|
| Einancial Information · Student Finance · Make A Payment                                                                                                    |                     |             |        |       |
| Payment Review<br>Review your Payment Information below                                                                                                    |                     |             |        |       |
| Payment Review                                                                                                    |                     |             |        |       |
| You have chosen to pay the items below. If you agree to pay these items, click the Pay Now button<br>below. You will be taken to a secure web site to enter your payment information. |                     |             |        |       |
| Payment Information                                                                                                    |                     |             |        |       |
| Item                                                                                                    |                     |             | An     | nount |
| Phi Theta Kappa Membership Fee                                                                                                    |                     |             | 5      | 11.00 |
| Total Payment Amount                                                                                                    |                     |             | 3      | 11.00 |
| Payment Method: Master Card                                                                                                    |                     |             |        |       |
| Pay Now                                                                                                    |                     |             |        |       |
|                                                                                                    |                     |             |        |       |

11. You will then be directed to the payment screen where you will enter your card information. Enter your email address that you prefer the payment confirmation be sent to.

|                                 |                                                                                                    | Order summa        |
|---------------------------------|----------------------------------------------------------------------------------------------------|--------------------|
| > Pay with credit or debit card |                                                                                                    | Total (USD): 10.00 |
| Card Number                     |                                                                                                    |                    |
| Expiration Date                 | m / <sup>17</sup>                                                                                                    |                    |
| What is this ?                  | Billing Address                                                                                                    |                    |
| First name<br>(optional)        |                                                                                                    |                    |
| Last name<br>(optional)         |                                                                                                    |                    |
| Country<br>(optional)           | United States of America 🗸                                                                                                |                    |
| Billing address<br>(optional)   | If your billing address is a PO Box, please enfer the number first. Example: PO Box 123<br>wald be entered as 123 PO Box. |                    |
| City<br>(optional)              |                                                                                                    |                    |
| (optional)                      | New York 👻                                                                                                    |                    |
| ZIP<br>(optional)               |                                                                                                    |                    |
| Phone Number<br>(optional)      |                                                                                                    |                    |
| Email Address<br>(optional)     | Pay Now                                                                                                    |                    |
|                                 |                                                                                                    |                    |

12. After you submit your payment, you will receive an emailed confirmation of your payment sent to the email address provided on the payment screen.

| Expires 1/17/2025                                                                                                |
|----------------------------------------------------------------------------------------------------|
| ge.                                                                                                    |
|                                                                                                    |
| icy details at: http://www.sunyocc.edu/tuition If you have any questions about billing or payment please contact |
|                                                                                                    |
|                                                                                                    |
|                                                                                                    |
|                                                                                                    |
|                                                                                                    |
|                                                                                                    |
|                                                                                                    |
|                                                                                                    |